1- Connexion avec identifiant reçu par mail par l'adresse : contact@myffme.fr

Si vous ne connaissez pas votre identifiant ou votre mot de passe, vous pouvez les récupérer en cliquant sur les liens encadrés en rouge. Attention, cette adresse n'est pas gérée par le club mais directement par la FFME, à n'utiliser que pour des questions relatives au site internet.

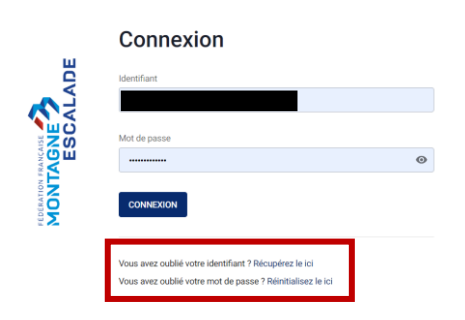

2- Dans votre écran d'accueil, un pop-up vous invitant à remplir le document de santé apparait. Cliquez sur « Activer ma licence »

| myFFME - SAISON 20: | Document de santé                                                                            | ACTIVER MA LICENCE                                                     | Espace fédéral ← |
|---------------------|----------------------------------------------------------------------------------------------|------------------------------------------------------------------------|------------------|
| •                   | Pour activer votre licence FFME<br>mettre à jour vos données de sa<br>> CERTIFICATS MEDICAUX | e de la saison 2024-2023, merci de<br>anté dans la rubrique MON COMPTE |                  |
| Siège national      | - Direct'Info                                                                                |                                                                        |                  |
| Direct'Info - Sep   | ptembre 2024                                                                                 | Lire L'actualité                                                       | Changet d'avatar |

3- Vous arrivez sur la page suivante, dans l'onglet « Certificats Médicaux ». Selon votre cas (décrit dans l'encadré bleu), cliquez sur « J'atteste que le questionnaire de santé permet la pratique » ou « téléverser un certificat médical ».

| Certificats médicaux        |                      |                      |             |                                          |                                             |
|-----------------------------|----------------------|----------------------|-------------|------------------------------------------|---------------------------------------------|
| MODIFIER MES<br>COORDONNÉES | ACTIVITÉS PRATIQUÉES | CERTIFICATS MÉDICAUX | ABONNEMENTS | PERSONNE À PRÉVENIR<br>EN CAS D'ACCIDENT | MODIFICATION<br>IDENTIFIANT MOT DE<br>PASSE |

| Pour activer la licence, la validation du questionnaire santé est<br>médical tous les 3 ans (et attestation du questionnaire santé da                                                                      | nécessaire. Seuls les licenciés suivants devront présenter un certificat<br>ns l'intervalle des 3 ans) : |
|----------------------------------------------------------------------------------------------------|----------------------------------------------------------------------------------------------------|
| <ul> <li>Les licenciés (jeunes ou adultes) ayant répondu "oui" à l'une</li> <li>Les compétiteurs adultes escalade à partir des 1/2 Finales C</li> <li>Les compétiteurs adultes en ski-alpinisme</li> </ul> | des questions du questionnaire santé<br>hampionnat France et Coupe de France                             |
| Certificat médical                                                                                                    | Questionnaire santé                                                                                      |
| Télécharger un certificat médical type                                                                                                    | ① Télécharger le questionnaire santé                                                                     |
| Au vu de votre profil, il semblerait que vous ne nécessitez pas l'ajout d'un certificat<br>médical. Le questionnaire santé suffit.                                                                         | Le questionnaire santé est à répondre de votre côté.                                                     |
| Téléverser un certificat médical                                                                                                    | J'atteste que le questionnaire santé permet la pratique                                                  |

## 4- Le pop-up vert « questionnaire santé ajouté» apparait en bas de page.

Pour activer la licence, la validation du questionnaire santé est nécessaire. Seuls les licenciés suivants devront présenter un certificat médical tous les 3 ans (et attestation du questionnaire santé dans l'intervalle des 3 ans) :

- Les licenciés (jeunes ou adultes) ayant répondu "oui" à l'une des questions du questionnaire santé
- Les compétiteurs adultes escalade à partir des 1/2 Finales Championnat France et Coupe de France
- Les compétiteurs adultes en ski-alpinisme

| Certificat médical                                                                                                    |                                | ▲ Questionnaire san                                          | té 🔨                                                                                       |  |  |
|----------------------------------------------------------------------------------------------------|--------------------------------|--------------------------------------------------------------|--------------------------------------------------------------------------------------------|--|--|
| <u>Télécharger un certificat médical type</u><br>Au vu de votre profil, il semblerait que vous ne nécessitez pas l'ajout d'un certificat<br>médical. Le questionnaire santé suffit. |                                | ① <u>Télécharger le questi</u><br>Le questionnaire santé est | Télécharger le questionnaire santé<br>Le questionnaire santé est à répondre de votre côté. |  |  |
| Téléverser un certificat médical                                                                                                    |                                | J'atteste que le                                             | e questionnaire santé permet la pratique                                                   |  |  |
| Suivi des justificatif                                                                                                    | 's médicaux                    |                                                              |                                                                                            |  |  |
| Justificatif                                                                                                    | Туре                           | Saisons Couvertes                                            | Date de fin de validité Action                                                             |  |  |
| O antificant an faliant                                                                                                    | Certificat médical : Alpinisme | 2024                                                         |                                                                                            |  |  |
| Certificat medical                                                                                                    |                                |                                                              |                                                                                            |  |  |

5- Une nouvelle ligne apparait dans le suivi des justificatifs médicaux pour 2025 (encadrée en rouge).

Pour activer la licence, la validation du questionnaire santé est nécessaire. Seuls les licenciés suivants devront présenter un certificat médical tous les 3 ans (et attestation du questionnaire santé dans l'intervalle des 3 ans) :

- Les licenciés (jeunes ou adultes) ayant répondu "oui" à l'une des questions du questionnaire santé
- Les compétiteurs adultes escalade à partir des 1/2 Finales Championnat France et Coupe de France
  Les compétiteurs adultes en ski-alpinisme

| Certificat médical                                                                                                    | ^ | Questionnaire santé |
|----------------------------------------------------------------------------------------------------|---|---------------------|
| Télécharger un certificat médical type<br>Au vu de votre profil, il semblerait que vous ne nécessitez pas l'ajout d'un certificat<br>médical. Le questionnaire santé suffit. |   |                     |
| Téléverser un certificat médical                                                                                                    |   |                     |

## Suivi des justificatifs médicaux

| Justificatif        | Туре                           | Saisons Couvertes | Date de fin de validité | Action |
|---------------------|--------------------------------|-------------------|-------------------------|--------|
| Questionnaire santé | /                              | 2025              | 31/08/2025              | Î      |
| Certificat médical  | Certificat médical : Alpinisme | (2024)            | 31/08/2024              | ± i    |

6- A tout moment, vous pouvez vérifier votre questionnaire de santé depuis l'accueil MYFFME dans le menu latéral : Mon Compte puis Certificats Médicaux sur la page suivante.

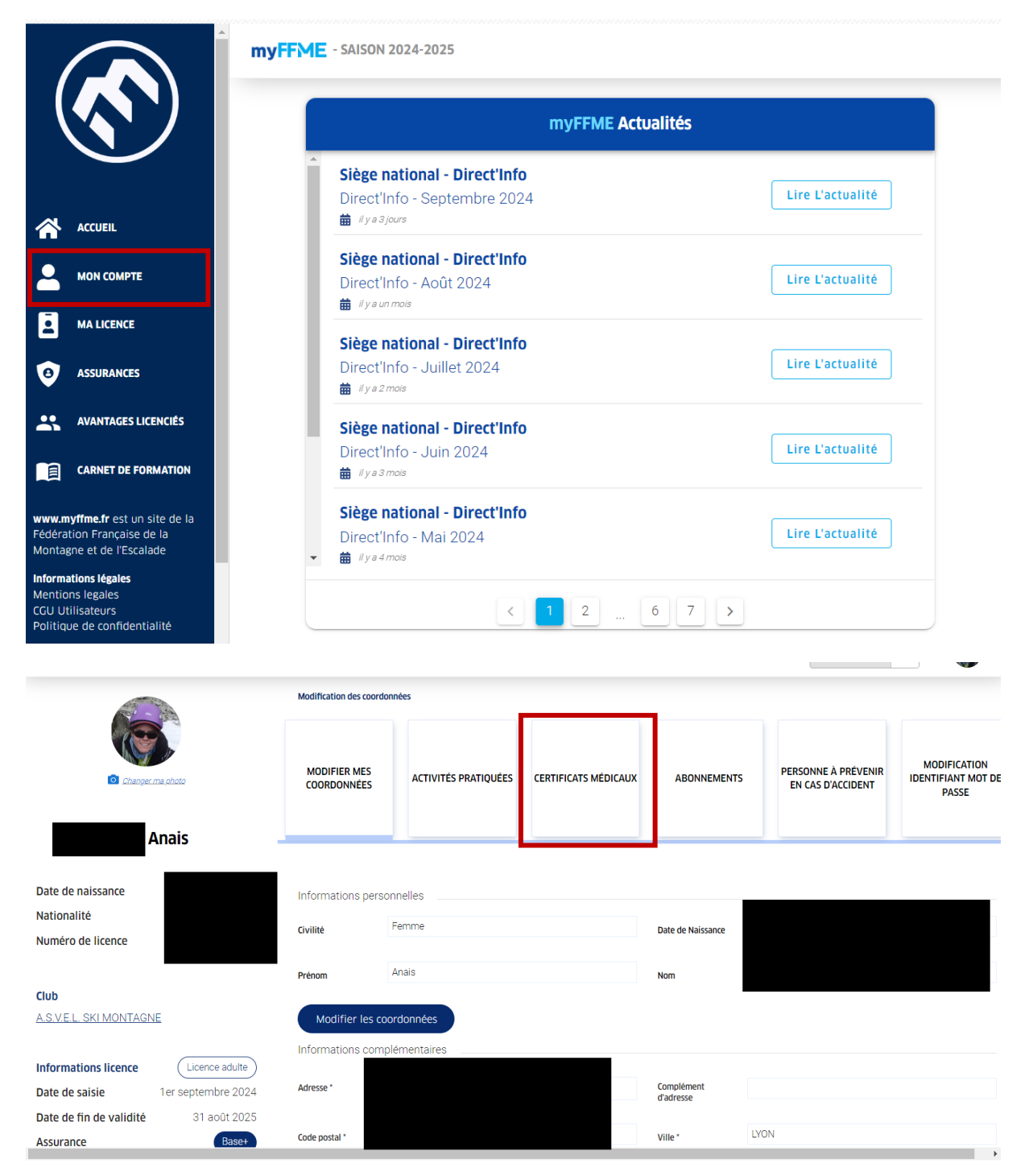

7- Pour télécharger votre licence, vous pouvez ensuite la retrouver dans l'onglet « Ma licence »

|                                                                                    | myl                        | FFME - SAISON 2024-2025                                                                                                 |                         |  |  |
|------------------------------------------------------------------------------------|----------------------------|----------------------------------------------------------------------------------------------------|-------------------------|--|--|
|                                                                                    | 2                          | myFFME Actualités                                                                                                    |                         |  |  |
|                                                                                    |                            | <ul> <li>Siège national - Direct'Info</li> <li>Direct'Info - Septembre 2024</li> <li> <i>il y a 3 jours</i> </li> </ul> | Lire L'actualité        |  |  |
|                                                                                    | те                         | Siège national - Direct'Info<br>Direct'Info - Août 2024                                                                 | Lire L'actualité        |  |  |
| MA LICENCI                                                                         | :<br>:s                    | Siège national - Direct'Info<br>Direct'Info - Juillet 2024                                                              | Lire L'actualité        |  |  |
| AVANTAGES                                                                          | LICENCIÉS                  | iii Il y a 2 mois Siège national - Direct'Info Direct'Info - Juin 2024                                                  | Lire L'actualité        |  |  |
| CARNET DE                                                                          | FORMATION<br>un site de la |                                                                                                    |                         |  |  |
| dération Français<br>ontagne et de l'Es<br>formations légales                      | e de la<br>calade          | Direct'Info - Mai 2024<br>✓                                                                                             | Lire L'actualité        |  |  |
| GU Utilisateurs<br>blitique de confid                                              | entialité                  | < 1 2 6                                                                                                    | 7 >                     |  |  |
|                                                                                    |                            | ENCE - SAISON 2024-2025<br>MA LICENCE SAISON 2024-2023                                                                  | Espace fédéral 🚅        |  |  |
|                                                                                    | Impri                      | mer ma licence                                                                                                    |                         |  |  |
|                                                                                    | Impri                      | mer mon attestation de licence                                                                                          |                         |  |  |
| ASSURANCES                                                                         |                            |                                                                                                    |                         |  |  |
| CARNET DE FORMA                                                                    |                            |                                                                                                    | Club                    |  |  |
| ww.myffme.fr est un site<br>édération Française de la<br>lontagne et de l'Escalade |                            |                                                                                                    | A.S.V.E.L. SKI MONTAGNE |  |  |